## How to make a parking request via 25Live

Booking parking request is done in the same manner as any other room/event request in 25Live. The Event Type will be "Meeting," the Location will be "Parking Request" and the Resource will be "Bus" or "Car" parking. If you have not had the opportunity to explore 25Live yet – here is a step-by-step guide for you!

1. Visit <u>https://25live.collegenet.com/longwood</u>

Log on with your Longwood University user name and password.

2. The landing page will look like this. Begin by clicking the "Create an Event" button in the center of the screen

| 235a × 100                                                                                                    |                                                                                      |                                                                                                    |                                                                                                    | 0 - 0 ×                    |
|----------------------------------------------------------------------------------------------------|--------------------------------------------------------------------------------------|----------------------------------------------------------------------------------------------------|----------------------------------------------------------------------------------------------------|----------------------------|
| College/MET In: [US]   https://25ine.ook                                                                                                    | genet.com/circy.cocil/#icrive_rey2                                                   | 54-48L                                                                                                    |                                                                                                    | ŵ                          |
| 🐖 Apps 🥐 2504e 💍 Home-Longrood : 🤤 Social Tables                                                                                                    |                                                                                      |                                                                                                    |                                                                                                    |                            |
| 25Live                                                                                                    |                                                                                      |                                                                                                    |                                                                                                    | Han San (1.)118 🕖 Halp     |
| P None Prost Stand Streets Stanting                                                                                                    | & Resources (2) Organization                                                         | n 🗃 Tanka 🗋 Reporter 🌗 Faddalar                                                                                                    |                                                                                                    |                            |
| Welcome to scheduling at Longwood Univer                                                                                                    | sity! Thank you for visit                                                            | ng the new system, were are a few helpful hints before you proceed                                                                                                    | ¢:                                                                                                    |                            |
| 1. This site works best in Chrome or Firefox                                                                                                    |                                                                                      |                                                                                                    |                                                                                                    |                            |
| <ol> <li>Requests should be submitted at least 2 x<br/>If you are in need of scheduling an event, th</li> <li>After you complete this Scheduling Wizar<br/>receive this email from us</li> </ol>                                                                                                    | weeks prior to the event,<br>at takes place within the<br>d we will do our best to s | Requests with 2 weeks are handled with whatever locations and re<br>next 4 days email your request to scheduling@iongwood.edu<br>end your confirmation within the next 72 hours. Please note: your | sources are available at that time.<br>event is not confirmed until you                                                                                                    |                            |
| P Outs Search                                                                                                    | 0.00                                                                                 | of find Amilable Locations                                                                                                    | Dushbe                                                                                                    | ourd Colordar Availability |
|                                                                                                    |                                                                                      | I have with an over the it has more - being a local and                                                                                                    |                                                                                                    |                            |
|                                                                                                    |                                                                                      |                                                                                                    | Recently Vewed                                                                                                    |                            |
| Transfer 1 Section 1                                                                                                    | 68)                                                                                  |                                                                                                    | (11444)                                                                                                    |                            |
|                                                                                                    |                                                                                      | These weeks any even could be pare - buy no choose a time                                                                                                    |                                                                                                    |                            |
| Septon Lacations                                                                                                    | 60                                                                                   |                                                                                                    | W Your Starred Events                                                                                                    | 0                          |
|                                                                                                    |                                                                                      |                                                                                                    | You do not have any Stevent Events!                                                                                                    |                            |
| A                                                                                                    |                                                                                      | Create an Event                                                                                                    | Throughout this site you can mark any Event as "Danned" by cloking it                                                                                                    | $s \cong sort.$            |
| Thesh fermion                                                                                                    | Ge                                                                                   |                                                                                                    |                                                                                                    | (a. 175)                   |
|                                                                                                    |                                                                                      | 🔬 Your Uptoming Events 🛛 🗧                                                                                                    | W Your starred Locations                                                                                                    | 0                          |
| Construction of the second second sec | 610                                                                                  | 2 18 Exempts in which you are the Republic                                                                                                    | Tou do not have any Staned Locations!                                                                                                    |                            |
| P the schere searces                                                                                                    | U                                                                                    | 2 133 Events is which you are the Acheduler                                                                                                    | Throughout this also you can mark any Location as "Stanted" by clicking                                                                                                    | th () kon                  |
| C (Carry) All Events, his Classes                                                                                                    |                                                                                      |                                                                                                    | and the second second se |                            |
| Copy) Tentative                                                                                                    |                                                                                      | 🕑 Your Event Drafts 🖉 🖉                                                                                                    | <ul> <li>Your starved Resources</li> </ul>                                                                                                    | 0                          |
| Emblis Events over 1000                                                                                                    |                                                                                      | (i) A Deads in which you are the Schedular                                                                                                    | You to not know any Oroved Resources!                                                                                                    |                            |
| E 1986 Fire Permit Check                                                                                                    | *                                                                                    | So Event Events in which you are the Requestor.                                                                                                    | Throughout this arts you can mark any Resource as "Sharred" by Giolon                                                                                                    | e ita 🔆 icon.              |
| CHAS Slage Permit Check                                                                                                    |                                                                                      | and Miles                                                                                                    |                                                                                                    |                            |
| Enks Terri Percit Chack                                                                                                    | *                                                                                    | © Tasks €                                                                                                    |                                                                                                    |                            |
|                                                                                                    |                                                                                      | 🕃 You have No Tasks on Today's Agenda                                                                                                    |                                                                                                    |                            |
| P Your Started Location Searches                                                                                                    | 0                                                                                    | 3 43 Outstanding Tasks                                                                                                    |                                                                                                    |                            |
| Two do not have any Stampd Location Searches                                                                                                    |                                                                                      | P 205 Flagged Fails                                                                                                    |                                                                                                    |                            |
|                                                                                                    |                                                                                      | 3 SJ Jacks Dat for helds a finite the Tarks 2016 25                                                                                                    |                                                                                                    |                            |
| P Your Starred Resource Searches                                                                                                    | 0                                                                                    | a state of the state of the state of                                                                                                    |                                                                                                    |                            |
| The second second s                                                                                                    |                                                                                      |                                                                                                    |                                                                                                    |                            |

3. Now you just need to fill in the questions about your reservation. The page will look like this and you can fill it in as it pertains to your department & hit "Next" to get to the next screen each time:

| Parking   J. Smith New Event                                                       |                                                |                                                                                                    |
|------------------------------------------------------------------------------------|------------------------------------------------|----------------------------------------------------------------------------------------------------|
| Parking   3. Smith Parking   1 Smith                                               | Start by entering the basic event information. | * • F D @ 83                                                                                                    |
| Meeting<br>CONTERENCE & EVENT SERVICES<br>Additional ("Operation(c)) for the Event | Event Name<br>Parking   J. Smith               | Please enter a name that clearly<br>describes the event.                                                          |
| 2 Attendees Expected<br>Free Description<br>Sat Sep 29 2018                        | Event Title for Published Calendars            |                                                                                                    |
| 10:00am - 11:00am<br>Event Report<br>Parking Request                               | Francing ( ). Smith                            |                                                                                                    |
| francess                                                                           | Meeting + ¥                                    | 0                                                                                                    |
| Hill, Denise A.                                                                    | Primary Organization for this Event            | describes the event                                                                                               |
| Commander<br>Forms and Conditions                                                  | Additional Organization(s) for this Event      | update selections for the following.<br>Custom Attributes, Categories, Contact<br>Roles, Requirements, Publish to |
|                                                                                    | Search for Additional Organizations   •        | Calendar.                                                                                                    |
|                                                                                    | ( d Each ( Next )                              |                                                                                                    |
|                                                                                    |                                                |                                                                                                    |

4. The next page is Expected Attendance. Type in the number of spaces you will need. Do not write anything in the "Event Description" there is a "Notes Section" later that is private for any lingering details. Hit "Next" after you enter the expected attendance.

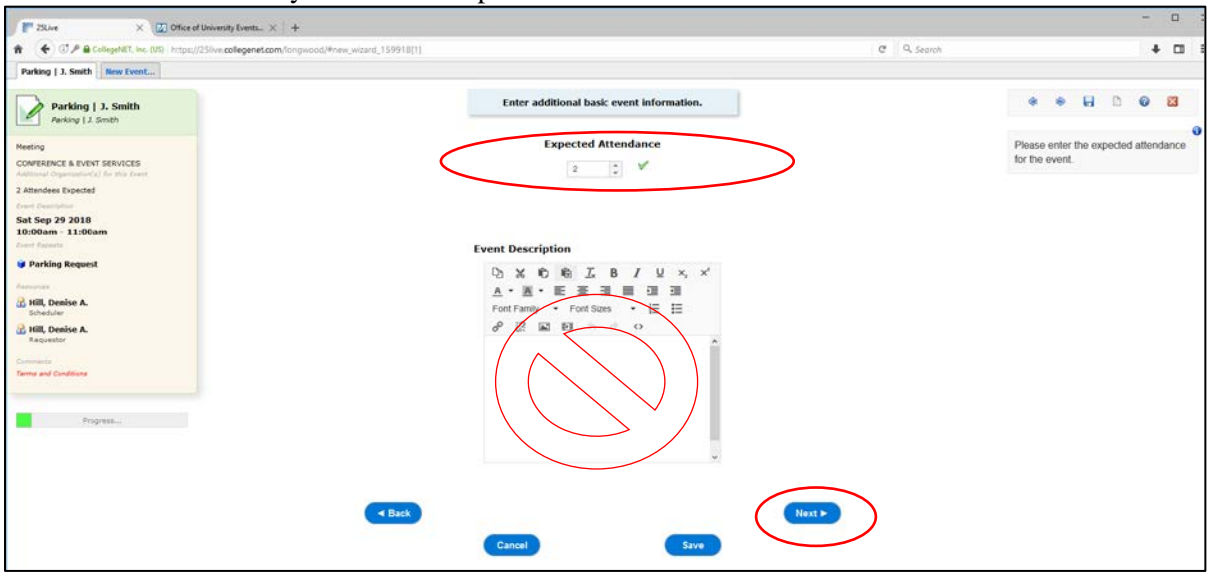

5. On the "Is this a repeating event" select NO and then hit next:

| 1 CollegeNET, Inc. (US) https://25live.collegenet.com/c                                                                                                    | ngwood/#new_wizard_159918[1]                                                                         | C Q, Search                                                       | + 🗆 |
|----------------------------------------------------------------------------------------------------|----------------------------------------------------------------------------------------------------|-------------------------------------------------------------------|-----|
| <sup>™</sup> 25Live                                                                                                    |                                                                                                    | Welcome, Hill, Denise A. + Preferences + Today is Twe Sep 25 2018 | 0   |
| IVent Wizard                                                                                                    | vesources 3 😰 Organizations 3 😨 Tasks                                                                |                                                                   |     |
| Parking   J. Smith New Event                                                                                                    |                                                                                                    |                                                                   |     |
| Parking   J. Smith<br>Parking   J. Smith                                                                                                    | Is this a repeating event?                                                                           | • • H D 0                                                         | 8   |
| Meeting<br>CONFRENCE & EVENT SERVICES<br>Addressed Organization(r) for this Provid<br>2 Attendees Expected<br>Count Countyform                                                                                                    | No This event happens only once. Any other related events are separate and district.                 |                                                                   |     |
| Sat Sap 29 2018<br>10:00am - 11:06am<br>eref staats<br>@ Parking Request<br>Faceware<br>20 URI Deale A                                                                                                    | Yes<br>This event occurs multiple times.<br>It repeats dely, weeks, monthy, or irregularly (ad hoc). |                                                                   |     |
| Comparison Comparison | < Back<br>Cancel Save                                                                                | Next                                                              |     |

6. Here is where you will enter your meeting start and end times. Please only list the actual meeting time – we will adjust the arrival time so your guest has enough time to get to your meeting! Then hit "Next."

| Valoame, Hill, Denise A. + Preferences + Today is Twe Sep 25 2018                                                                                                    |
|----------------------------------------------------------------------------------------------------|
|                                                                                                    |
|                                                                                                    |
|                                                                                                    |
|                                                                                                    |
| Date Restrictions to use create and restricted to<br>6 even becommenden that you create and restricted to<br>4 A March 4 days from today<br>4 to noise thant 355 days thom today ( |
| Event Duration:<br>1 Hour                                                                                                    |
| Select the Start Date, Start Time, E<br>Date, and End Time for the event.<br>Please use the ACTUAL start and en<br>times for events.                                               |
| If additional time is needed for setup,<br>takedown, or for mingling before or<br>after the event, click on the<br>Pre-Event/Stup and<br>Post-Event/Takedown editors and ac        |
|                                                                                                    |

7. On the location page Search "Parking" and the "Parking Request" will pop up. Click on that and you will see it move to the bottom right side of your screen. See how it appeared on the bottom right? That means it has been added to your request, update the "Attendance" with 2 (for 2 spaces) and you can proceed by hitting "Next."

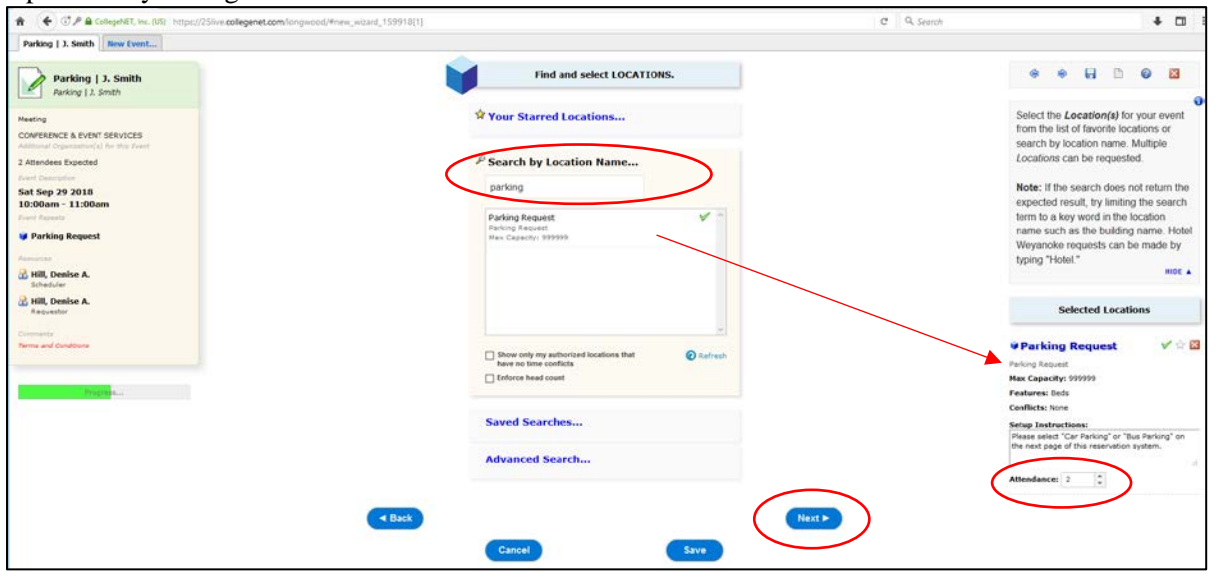

8. On the Resources page type "Parking" & hit return. Click on option you'd prefer – Car or Bus. Questions you will answer later are listed here in the bottom right box. Hit "Next."

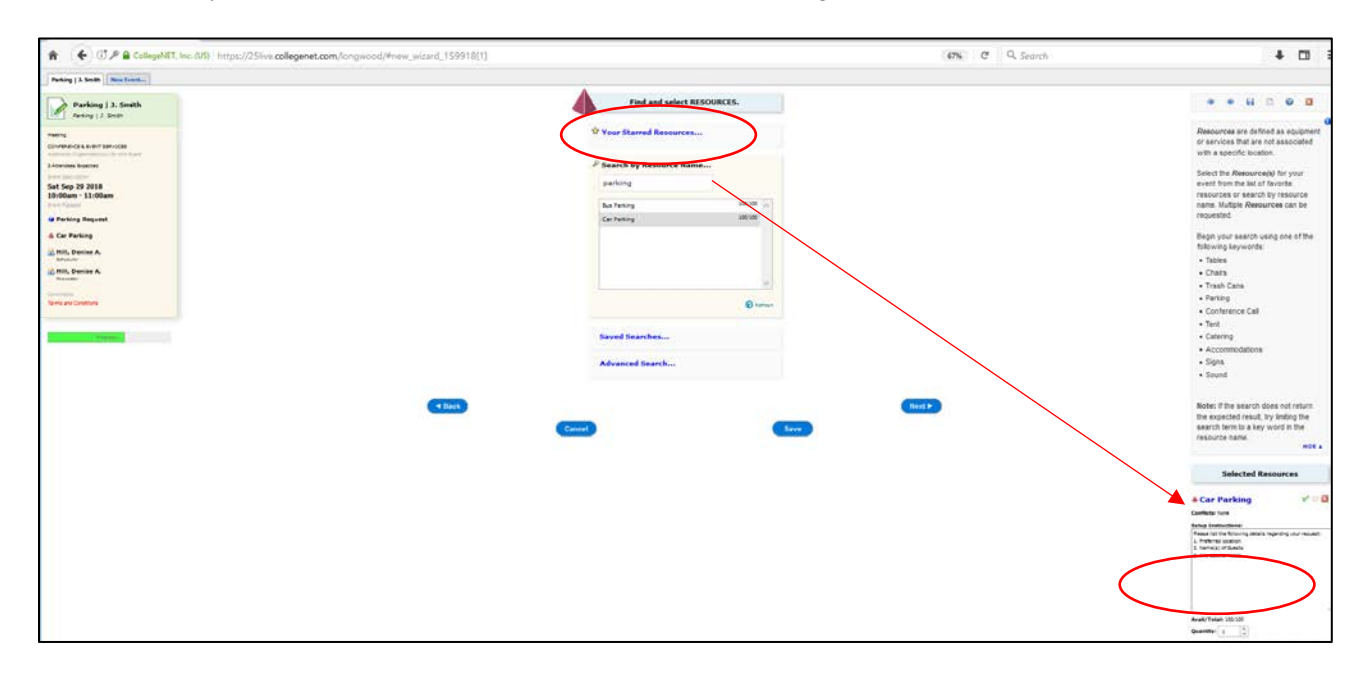

9. Contacts for this event are determined here – your name will automatically appear for each. Here you have the option to select who you are booking this for if not for yourself. Just hover over the box and start typing the last name. You will only find Longwood University Faculty/Staff in this database. If the reservaton is for an off campus guest just leave your name for both. Tip: Notice how every step is populating over on the left for your reference. You can click back on any word on the left to jump back should you need to change anything. Hit "Next" to move through

| T 21.ce × C Office of University (Svent × +                                                                                                    | - 0                                                                                                    |
|----------------------------------------------------------------------------------------------------|----------------------------------------------------------------------------------------------------|
| * (07) & Glegelitt, inc. (07) http://23/weadlegenet.com/congwood/#new_wear4_199918(1) 25/Live                                                                                                    | C Sarch Volcome, Hill, Denise A. • Preferences • Today in Tues Sep 25 2018                                                                                                    |
| Image: Internet internet intern |                                                                                                    |
| Parking   J. Smith<br>Parking   J. Smith<br>Schedulaer                                                                                                    | * * H D @ 2                                                                                                    |
| Meeting     Subcoded       COMPERSICE A PUTAT SERVICES     Subcoded       Address beparatively for the form     Subcode Service       2 Address beparatively     Subcode Service       State Service     Requestor       State Service     Service       State Service     Service       State Service     Service       State Service     Service       State Service     Service       State Service     Service                                                                                                    | The Scheduler Contact Role is used<br>to identify the person entering THIS<br>event into 25Lve. The Requestor<br>Contact Role is used to identify the<br>organizer of the event or<br>representative from the Organization<br>responsible for the event. |
| Parking Request         Dentity, Carlinear and Setting Services and setting Carlinear and Setting Carlinear and Setting Ca                | (Real)                                                                                                    |
| Regenter<br>Commission<br>Dema and Conditions<br>P20(1984.                                                                                                    |                                                                                                    |

If Denise was booking this for someone else in our dept, it would look like this:

10. This page is where you will list the answers to the questions listed on the Resource Parking page. In the NOTES section of this request form please list the answers to the following:

- 1. Preferred location
- 2. Name(s) of Guests
- 3. Any special needs

| 28Uve × 🔝 Office of University Events × +                                                                                                    |                                                   |                                                                                                    |
|----------------------------------------------------------------------------------------------------|---------------------------------------------------|----------------------------------------------------------------------------------------------------|
| * C / C / & Collegel &T, Inc. (US) https://25live.collegenet.com/ionges                                                                                                    | od/#new_wizard_159918(1)                          | C Q. Search 🔹 🗖                                                                                                    |
| Parking   3. Smith New Event                                                                                                    |                                                   |                                                                                                    |
| Parking   J. Smith<br>Parking   J. Smith                                                                                                    | Add additional COMMENTS and NOTES for this event. | * * 6 0 0                                                                                                    |
| Hearing<br>COMERNES & FURD SERVICES<br>Addenied (General Services)<br>Addenied (General Services)<br>Status (General<br>Status (General<br>General<br>Mathematica)<br>Mathematica)<br>Mathem | Comments<br>• Back<br>Cascal Save                 | Use this field to provide additional<br>instructions or event information to<br><i>Location, Resource, and Published</i><br><i>Calendar approvers.</i><br>This information is only viewable by<br>the <i>Scheduler, Requestor</i> and any<br>service providers or approvers of<br><i>Locations</i> and <i>Resources</i> assigned<br>to this event. |

11. Accept the Terms and Conditions and hit "Save."

|        | Terms and Conditions                                                                                                    |
|--------|----------------------------------------------------------------------------------------------------|
|        | By checking this box, I agree that I have read, understand, and<br>agree to terms outlined in the scheduling policy.<br>http://www.increadod.deu/eventservices/event-management-<br>handbook/general-regulations |
| < Back | Cancel                                                                                                    |
|        |                                                                                                    |

12. The hit "Save" on the next screen and your event request has been submitted and an event specialist will be in touch. We do our best to answer all requests within 72 hours. You will see here that it is "Pending Approval" and any additional steps you might be interested in, happy planning!

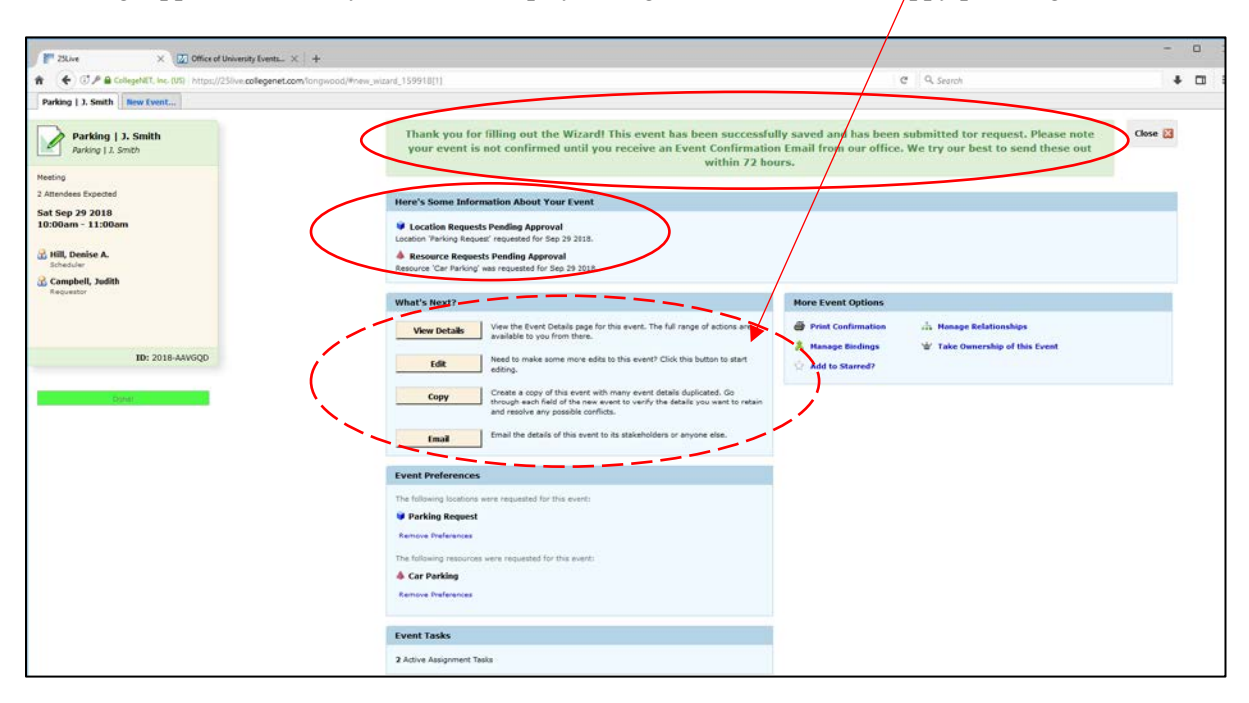